## **Technical Bulletin**

Please Distribute to all Sales and Service Personnel

| Number:  | <b>R-3-00</b>                      |
|----------|------------------------------------|
| Date:    | 3-8-2000                           |
| Model:   | STEM (SmartTouch® Ethernet Master) |
| Subject: | IP Address                         |

The procedure below should be followed immediately after initializing RAM in a Smart*Touch®* Ethernet Master (STEM) to avoid losing the Master IP address.

- 1. Initialize the STEM.
- Access the Master Editor (using T-NET Satellite) to configure the Ethernet parameters; IP, ROUTER, and SUBNET (refer to <u>Connectivity Guide</u> for configurations). Note: the Master will automatically reset and go offline for a short period of time to burn in the parameters.
- 3. Recycle the power.
- 4. Repeat step 2 and 3.
- 5. Verify the parameters have been stored.

Make sure you go through the same procedure when using the program *"load\_ip.exe"* to enter the parameters.

For recommended hardware and software tools to assist in troubleshooting call 1-800-447-9206 or check on the retail resources <u>www.rrc.mt.com</u>.